for all the guys who have trouble to install ZeroMQ on an Windows System.

ZeroMQ is not working with PHP-Versions above 7.2.x !!!

## 1: Server-Environment:

1.1 You have to check what version of PHP is installed on your Webserver:

You can find that information, when you open your PHP-Info-File:

| PHP Version 5.6.40                      | php                                                                                                    |
|-----------------------------------------|----------------------------------------------------------------------------------------------------|
|                                         |                                                                                                    |
| System                                  | Windows NT KH0022953C 6.2 build 9200 (Windows 8 Enterprise Edition) AMD64                                                                                                    |
| Build Date                              | Jan 9 2019 15:05:21                                                                                                    |
| Compiler                                | MSVC11 (Visual C++ 2013)                                                                                                    |
| Architecture                            | x64                                                                                                    |
| Configure Command                       | cscript /nologo configure.js "enable-snapshot-build" "disable-isapi" "enable-debug-pack" "without-mssql"<br>without-pdo-mssql" "without-pi3web"with-pdo-oci=c:\php-sdkloraclev64\instantclient_12_1\sdk.shared"<br>"with-oci8-12c=c:\php-sdkloraclev64\instantclient_12_1\sdk.shared "enable-object-out-dir=./obj/" "enable-<br>com-dotnet=shared" "with-mcrypt=static" "without-analyzer" "with-pgo" |
| Server API                              | Apache 2.0 Handler                                                                                                    |
| Virtual Directory Support               | enabled                                                                                                    |
| Configuration File (php.ini) Path       | C:Windows                                                                                                    |
| Loaded Configuration File               | C:\xampp\php.ini                                                                                                    |
| Scan this dir for additional .ini files | (none)                                                                                                    |
| Additional .ini files parsed            | (none)                                                                                                    |
| PHP API                                 | 20131106                                                                                                    |
| PHP Extension                           | 20131226                                                                                                    |
| Zend Extension                          | 220131226                                                                                                    |
| Zend Extension Build                    | API220131226,TS,VC11                                                                                                    |
| PHP Extension Build                     | API20131226,TS,VC11                                                                                                    |
| Debug Build                             | no                                                                                                    |
| Thread Safety                           | enabled                                                                                                    |
| Zend Signal Handling                    | disabled                                                                                                    |
| Zend Memory Manager                     | enabled                                                                                                    |
| Zend Multibyte Support                  | provided by mbstring                                                                                                    |
| IPv6 Support                            | enabled                                                                                                    |
| DTrace Support                          | disabled                                                                                                    |
| Registered PHP Streams                  | php, file, glob, data, http, ftp, zip, compress.zlib, compress.bzip2, https, ftps, phar                                                                                                    |
| Registered Stream Socket Transports     | tcp, udp, ssl, sslv3, tis, tisv1.0, tisv1.1, tisv1.2                                                                                                    |
| Registered Stream Filters               | convert.iconv.*, mcrypt.*, mdecrypt.*, string.rot13, string.toupper, string.tolower, string.strip_tags, convert.*,<br>consumed, dechunk, zlib.*, bzip2.*                                                                                                    |

In my case the PHP-Version: 5.6.40

1.2 Under which Architecture the Server is running:

In my case the Server is running in the x64 Architecture (64bit)

1.3 Is the Server running under Thread Savety Conditions:

In my case: enable

## 2. Microsoft Visual C++ Version

ZeroMQ needs Microsoft Visual C++ Runtimes to run correctly.

If you have a x64 Server running, it's necessary to have both Runtimeversions

(x32 and x64) installed on the Server!!!

These are:

Microsoft Visual C++ 2008 (VC9) Microsoft Visual C++ 2010 (VC10) Microsoft Visual C++ 2012 (VC11) Microsoft Visual C++ 2013 (VC12) Microsoft Visual C++ 2015 (VC14) Microsoft Visual C++ 2017 (VC15)

I made it easy and installed all. After that, don't forget to reboot.

3. What ZeroMQ version I need:

Here you can download the ZeroMQ Package:

https://windows.php.net/downloads/pecl/releases/zmg/

1.1.1 = PHP Version 5.3.x - 5.5.x1.1.2 = PHP Version 5.3.x - 5.6.x1.1.3 = PHP Version 7.0.x - 7.2.xIn the name oft the fileTS = Thread Save<br/>NTS = None Thread SaveVC9 means:Microsoft Visual C++ 2008 (VC9)<br/>VC11 means:VC11 means:Microsoft Visual C++ 2012 (VC11)<br/>VC14 means:VC15 means:Microsoft Visual C++ 2015 (VC14)<br/>Microsoft Visual C++ 2017 (VC15)

derived therefrom I need the following package:

PHP- Version = 5.6.40 Architecture = X64 Thread Save = Enable

php\_zmq-1.1.2-5.6-ts-vc11-x64.zip

I must have installed Microsoft Visual C++ 2012 (VC11) in x32 and x64 Version

Download the right zip Archiv from the link above.

Unpack the following files to the folders:

File libzmq.dll must copied to your PHP folder File php\_zmq.dll must copied to your PhP-folder/ext

after that you must go to your PHP.ini and edit the following line:

Under the chapter: "Dynamic Extensions" you must write the line:

extension=php\_zmq.dll

```
📃 php.ini - Editor
Datei Bearbeiten Format Ansicht ?
; Dynamic Extensions ;
; If you wish to have an extension loaded automatically, use the following
; syntax:
   extension=modulename.extension
;
; For example, on Windows:
;
   extension=msql.dll
;
-
; ... or under UNIX:
;
   extension=msql.so
;
-
; ... or with a path:
;
   extension=/path/to/extension/msql.so
;
; If you only provide the name of the extension, PHP will look for it in its
; default extension directory.
; Windows Extensions
; Note that ODBC support is built in, so no dll is needed for it.
; Note that many DLL files are located in the extensions/ (PHP 4) ext/ (PHP 5
; extension folders as well as the separate PECL DLL download (PHP 5).
; Be sure to appropriately set the extension_dir directive.
extension=php_zmq.dll
extension=php_bz2.dll
extension=php curl.dll
extension=php_fileinfo.dll
extension=php_gd2.dll
extension=php_gettext.dll
;extension=php_gmp.dll
;extension=php_intl.dll
;extension=php_imap.dll
;extension=php_interbase.dll
;extension=php ldap.dll
extension=php_mbstring.dll
extension=php_exif.dll
                           ; Must be after mbstring as it depends on it
extension=php_mysql.dll
extension=php_mysqli.dll
```

Sometimes it would be necessary, that you write the following line in your http.conf to load the .dll in the Apache Webserver.

LoadFile "C:\server-path\php\libzmq.dll"

```
httpd.conf - Editor
Datei Bearbeiten Format Ansicht ?
# Listen: Allows you to bind Apache to specific IP addresses and/or
# ports, instead of the default. See also the <VirtualHost>
# directive.
#
# Change this to Listen on specific IP addresses as shown below to
# prevent Apache from glomming onto all bound IP addresses.
#Listen 12.34.56.78:80
Listen 80
#
# Dynamic Shared Object (DSO) Support
#
# To be able to use the functionality of a module which was built as a DSO you
# have to place corresponding `LoadModule' lines at this location so the
# directives contained in it are actually available _before_ they are used.
# Statically compiled modules (those listed by `httpd -l') do not need
# to be loaded here.
#
# Example:
# LoadModule foo_module modules/mod_foo.so
LoadFile "C:\xampp\php\libzmq.dll"
LoadModule access_compat_module modules/mod_access_compat.so
LoadModule actions_module modules/mod_actions.so
LoadModule alias_module modules/mod_alias.so
LoadModule allowmethods_module modules/mod_allowmethods.so
LoadModule asis module modules/mod asis.so
LoadModule auth basic module modules/mod auth basic.so
#LoadModule auth_digest_module modules/mod_auth_digest.so
#LoadModule auth form module modules/mod auth form.so
#LoadModule authn_anon_module modules/mod_authn_anon.so
LoadModule authn_core_module modules/mod_authn_core.so
#LoadModule authn_dbd_module modules/mod_authn_dbd.so
#LoadModule authn_dbm_module modules/mod_authn_dbm.so
LoadModule authn file module modules/mod authn file.so
#LoadModule authn socache module modules/mod authn socache.so
#LoadModule authnz_fcgi_module modules/mod_authnz_fcgi.so
#LoadModule authnz_ldap_module modules/mod_authnz_ldap.so
LoadModule authz_core_module modules/mod_authz_core.so
#LoadModule authz_dbd_module modules/mod_authz_dbd.so
#LoadModule authz_dbm_module modules/mod_authz_dbm.so
LoadModule authz_groupfile_module modules/mod_authz_groupfile.so
LoadModule authz_host_module modules/mod_authz_host.so
#LoadModule authz_owner_module modules/mod_authz_owner.so
```

After the last step, you must go to your

Control Panel System System Proberties Environment Variables System Variables

Under the Key: "Path" you must write down the path to your PHP-Directory

In my case: c:\server-path\php

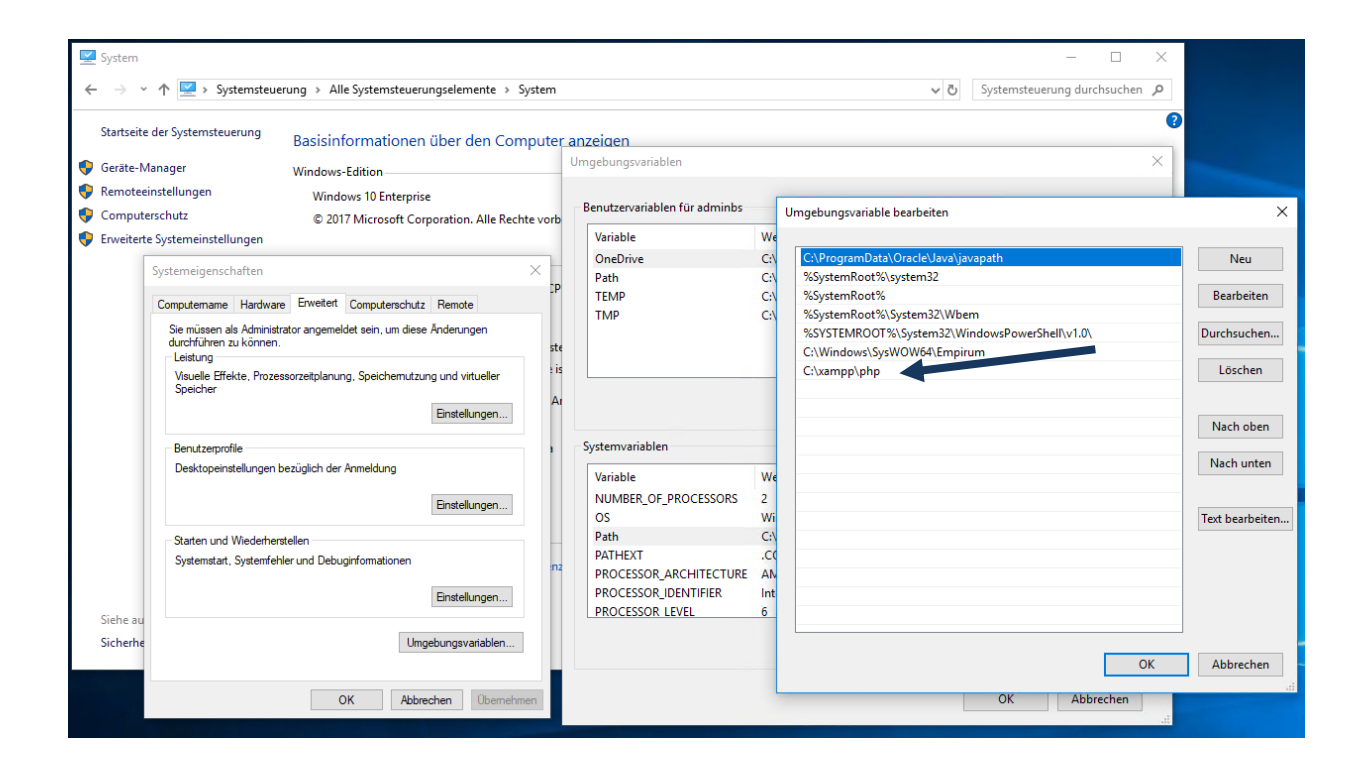

Finally you must reboot your Windows Server and do the Xibo-System-Test again.

Hopefully the ZeroMQ Extension is successfull installed.

5. Configure the XMR Service under a Windowssystem

Please go to:

In your Webroot-Folder\xibo\vendor\xibosignage\xibo-xmr

In my case: C:\xampp\htdocs\xibo\vendor\xibosignage\xibo-xmr

and create a empty texfile

write in that textfile:

```
{

"listenOn": "tcp://127.0.0.1:50001",

"pubOn": ["tcp://Webserver_IP:9505"],

"debug": true

}
```

Save and close it.

Rename it to: config.json

Now you must call the xmr.phar to start the XMR-Service.

In my case i have a Batch-Script to start the XMR-Service on Systemstart:

```
xmr.bat - Editor
Datei Bearbeiten Format Ansicht ?
cd C:\xampp\htdocs\xibo\vendor\xibosignage\xibo-xmr\bin
php xmr.phar
exit
```

Its importent that the script is allways running. If it don't run, XMR don't work!!!

6. Configure XMR in Xibo

Login in Xibo an go to : Settings -> Displays:

under XMR Private Address : tcp://127.0.0.1:50001

Under XMR Public Address: tcp://Webserver\_IP:9505

Save

Go to: Display Settings: Chose your Display-Profile that you use and chose "edit" on the Menu

under XMR Public Address you write: tcp://Webserver\_IP:9505

save

Go to: Displays and push the Button "Column visibility" an chose "Xmr-Registered" to display that your Xibo-Player received XMR-Commandos.

In Displays in menu chose: "Edit" and than got to "Advanced" and make a check on "reconfigure XMR" and save it.

After that restart your Player.

Hopefully you get a hook at "XMR-Registerd" in Displays an so you can send commands and recieved screenshots from the player.

Greetings from Germany

Torsten